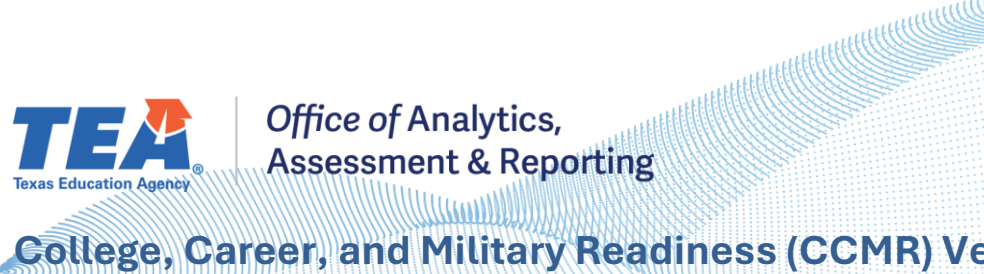

## College, Career, and Military Readiness (CCMR) Verifier

Published May 2025

#### What is the CCMR Verifier?

The CCMR Verifier is an application in TEA Login (TEAL) that enables districts to verify the accuracy of their non-TSDS PEIMS CCMR data and, if needed, submit official documentation to correct data during a specified annual window. The CCMR data shown in the Verifier is for annual graduates and non-graduating 12th graders from the *previous school year*. These data are used to determine academic accountability ratings for the current accountability year. For example, the 2025 CCMR Verifier includes the available data from the 2023-24 graduates and non-graduating 12<sup>th</sup> graders that will be reflected in 2025 accountability ratings.

#### What action is required?

Districts are required to verify CCMR outcomes provided by testing vendors and outside entities for the annual graduates and non-graduating 12th graders from the previous school year. If the district does not find any discrepancies, no action is required. If discrepancies are found, districts can request data corrections through the CCMR Verifier by following the steps outlined below. While CCMR indicators determined by TSDS PEIMS submissions are *not* eligible for corrections, data from the TSDS PEIMS elements are shown through the Preliminary CCMR Student Listing linked within the Verifier application. Prior to beginning the verification process, refer to the College, Career, and Military Readiness (CCMR) Verifier Data Requirements document posted under the CCMR tab on the TEA Performance Reporting Resources page for important information about the requirements of the supporting documentation.

#### Where can the CCMR Verifier be found?

After logging into TEAL, approved users can access the Accountability application. In the Accountability application, users can access the Verifier via the College, Career, and Military Readiness (CCMR) Verifier link on the Performance Reporting tab or the What's New tab.

#### How is the CCMR Verifier used?

1. Select a campus on the left side of the page:

Sample ISD - High School Campus List 000111222 : Sample ISD

2. Sort the CCMR Met column by clicking on the column header or using the Preliminary CCMR Student Listing (Excel) link in the bottom left.

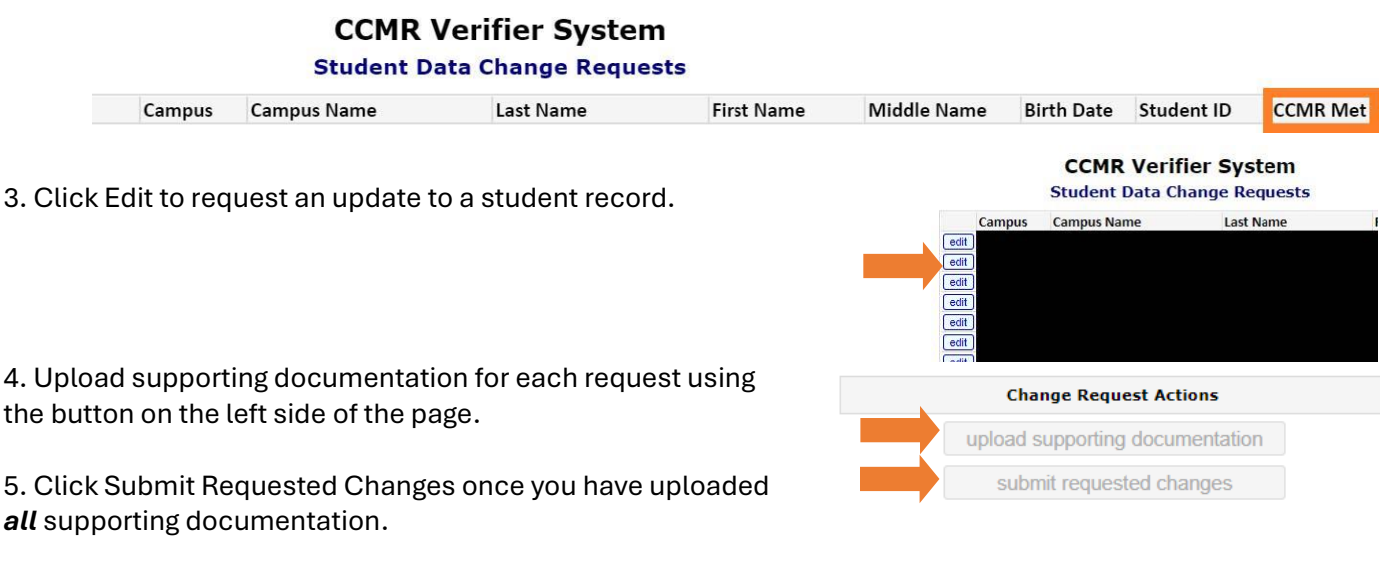

**Texas Education Agency** Division of Performance Reporting

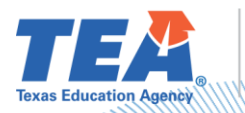

# Office of Analytics, Assessment & Reporting

### Can verification requests be tracked?

TEA Performance Reporting staff will review each change request and all supporting documentation. Stakeholders may check the status of each request by clicking on the "Status of Requested Changes" link in the District Resources section of the CCMR Verifier.

Once a decision has been rendered, the stakeholder that submitted the request will receive an email to inform them whether the request was accepted or rejected. The message will also contain a link to TEA's comments about the decision. If the request was rejected due to missing elements in supporting documentation, stakeholders should resubmit their request with updated materials **before the verification window closes**. As a reminder, CCMR indicators determined by TSDS PEIMS submissions may **not** be corrected through the Verifier process. Any change requests related to TSDS PEIMS submissions will be rejected.

Following the closure of the verification window, districts may view the final decision for each change request by following the 'status' link referenced above.

Please contact the TEA Performance Reporting Division at <u>performance.reporting@tea.texas.gov</u> or 512-463-9704 for additional assistance with the verification process.